# **I.NDDigital** Technologies

# Manual de Instalação e Configuração

| Produto: DPS Print Server        | Versão:3.0.0 | Versão do Doc.:1.0 |
|----------------------------------|--------------|--------------------|
| Autor: Wagner Petri              |              | Data: 11/03/2010   |
| Aplica-se à: Clientes e Revendas |              |                    |

| Detalhamento de Alteração do Documento |  |  |  |
|----------------------------------------|--|--|--|
| Alterado por: Data:                    |  |  |  |
| Release Note:                          |  |  |  |

# Índice

| 1.    | Introdução                                      |
|-------|-------------------------------------------------|
| 2.    | Instalando o NDDigital DPS Print Server         |
| 2.1   | Pré-Requisitos                                  |
| 2.2   | Opção de idioma                                 |
| 2.3   | Introdução à Instalação                         |
| 2.4   | Diretório de Instalação4                        |
| 2.5   | Diretório de Trabalho do Sistema4               |
| 2.6   | Revisão das Configurações4                      |
| 2.7   | Progresso da Instalação5                        |
| 2.8   | Instalação Concluída5                           |
| 3.    | Verificações Pós-Instalação6                    |
| 3.1   | Versões de DLLs                                 |
| 3.2   | Permissionamento nas Impressoras                |
| 3.3   | Portas no Firewall7                             |
| 3.4   | Configuração de Portas                          |
| 3.5   | Configuração de Compressão8                     |
| 3.5.1 | Configuração do método de compressão8           |
| 3.5.2 | <b>Configuração da Política de Compressão</b> 9 |
| 3.6   | Chaves de Registro criadas pelo instalador10    |
| 4.    | Atualização10                                   |
| 4.1   | Início                                          |
| 4.2   | Introdução à instalação11                       |
| 4.3   | Cópia dos arquivos                              |
| 4.4   | Término da atualização11                        |

# 1. Introdução

O DPS Print Server é o módulo servidor, no qual as impressoras estarão instaladas, ele deverá estar presente nos servidores de impressão, para que suas impressoras sejam disponibilizadas aos usuários através do DPS Printer.

O permissionamento de impressoras é definido nas configurações de segurança do Windows, onde cada impressora terá seus usuários ou grupos permitidos. O Print Server disponibilizará para o determinado usuário, somente a impressora permitida para o usuário imprimir.

#### 2. Instalando o NDDigital DPS Print Server

Apresentaremos agora a instalação passo a passo do NDDigital DPS Print Server.

#### 2.1 Pré-Requisitos

- Sistema Operacional Windows 2000, 2003 e 2008;
- Usuário SYSTEM deve ter permissão para controle total nas impressoras do servidor;
- Espaço disponível em disco 3,2 MB, podendo ser necessário mais espaço caso o volume de impressão seja muito grande;
- Processador de no mínimo 200 MHz;
- Memória RAM 128MB ou mais.

#### 2.2 Opção de idioma

O primeiro passo é escolher o idioma da instalação. As linguagens disponíveis são Português (Brasil), Inglês (EUA) e Espanhol (Espanha), escolha o idioma desejado e clique em OK para prosseguir.

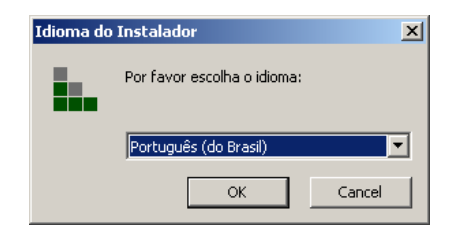

#### 2.3 Introdução à Instalação

Após executar o instalador, a tela de introdução será exibida. Antes de clicar em **Avançar**, é recomendado que todas as aplicações em uso sejam encerradas para perfeita aplicação dos componentes necessários.

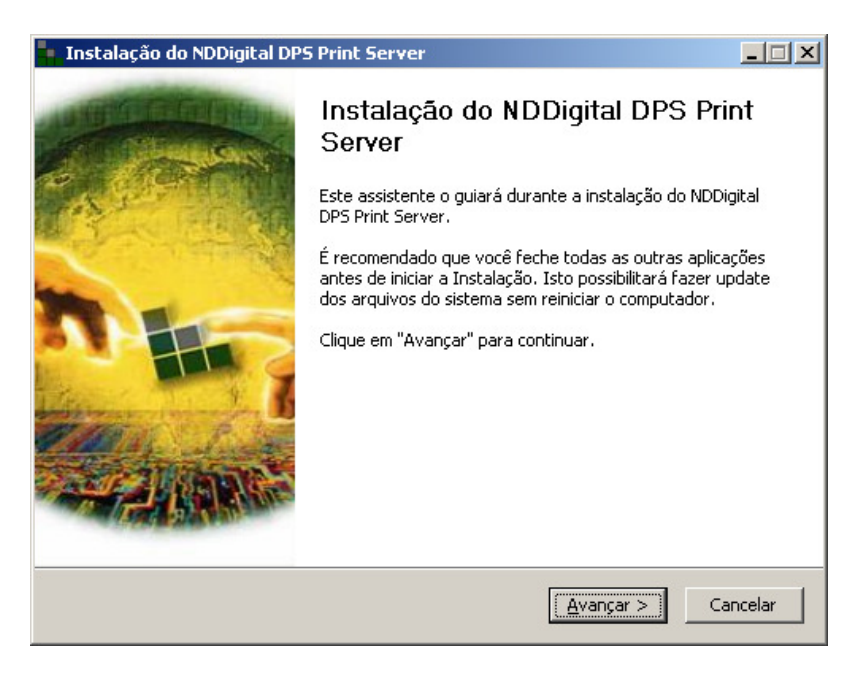

#### 2.4 Diretório de Instalação

A tela abaixo indicará o diretório onde o DPS Print Server deverá ser instalado. Para instalar no diretório sugerido, clique em **Avançar** e para instalar em um diretório diferente do sugerido clique em **Procurar**, selecione o diretório e confirme em **Avançar**.

| Instalação do NDDigital DPS Print Server                                                                                                    |           |
|----------------------------------------------------------------------------------------------------|-----------|
| Escolha do Local da Instalação<br>Escolha a pasta na qual deseja instalar o NDDigital DPS Print Server.                                                                                                    | <b>i</b>  |
| O NDDigital DPS Print Server será instalado na pasta indicada abaixo. Para instalar na p<br>sugerida, clique em Avançar. Para instalar em uma pasta diferente, clique em Procurar.<br>escolha outra pasta. | asta<br>e |
| Pasta de destino  C:\Arquivos de programas\NDDigital\DPS\Print Server  Procurar  Procurar                                                                                                    |           |
| Espaço necessário: 3.5MB<br>Espaço disponível: 1.5GB                                                                                                    |           |
| Sistema de instalação Nullsoft v2,21                                                                                                    | ncelar    |

# 2.5 Diretório de Trabalho do Sistema

O diretório de trabalho é utilizado temporariamente para a impressão. Nele, os arquivos para impressão serão inseridos sendo enviados para a impressora selecionada pelo usuário. No caso de pouco espaço em disco, é recomendado que configure este diretório em outra partição que aja mais espaço em disco disponível.

Digite o caminho desejado, ou clique no botão """ para procurar o diretório. Após isto clique em **Avançar**.

| Instalação do NDDigital DPS Print Server                                                                                                    |                 |
|----------------------------------------------------------------------------------------------------|-----------------|
| Pasta de Trabalho do Sistema<br>Selecione a pasta de trabalho do sistema                                                                                                    | <b>.</b>        |
| A pasta de trabalho é utililizada temporariamente para a impressão. Todos os usuário<br>acesso a esta pasta.<br>Para utilizar uma pasta diferente da indicada abaixo, clique emPara continuar, cliqu<br>Avançar. | sterão<br>Je em |
| Pasta de Trabalho                                                                                                    |                 |
| Sistema de instalação Nullsoft v2.21                                                                                                    | ancelar         |

#### 2.6 Revisão das Configurações

Abaixo, aparecerá a tela de resumo das configurações escolhidas durante o processo de instalação, caso estiver tudo correto, clique em Instalar, do contrário, clique em voltar e altere a configuração desejada.

Para adicionar uma impressora para monitoração, basta clicar no ícone **"n-Inventory Impressoras**", no **grid** da direita selecione a opção "**Adicionar Impressora**". Abrirá a seguinte janela, onde deve-se digitar o IP da impressora, a Comunidade SNMP (deve ser igual a comunidade configurada na Web da impressora) e também atribuir um driver para ela (Não obrigatório).

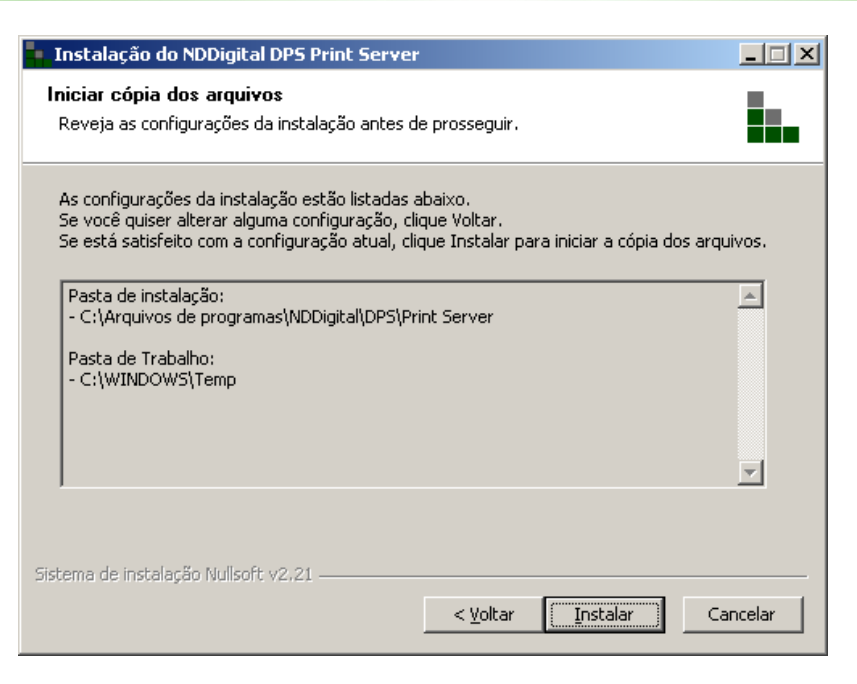

# 2.7 Progresso da Instalação

A tela abaixo mostra o progresso da instalação, apenas aguarde.

| 🐂 Instalação do NDDigital DPS Print Server                                                   | _ 🗆 🗵    |
|----------------------------------------------------------------------------------------------|----------|
| Instalando<br>Por favor, aguarde enquanto o NDDigital DPS Print Server está sendo instalado. | <b>i</b> |
| Executando: regedit.exe /s "C:\DOCUME~1\ADMQUA~1.QUA\CONFIG~1\Temp\nsf                       | DB.tmp\G |
|                                                                                              |          |
|                                                                                              |          |
|                                                                                              |          |
| Sistema de instalação Nullsoft v2.21                                                         |          |
| <ul> <li><u>V</u>oltar <u>A</u>vançar &gt;</li> </ul>                                        | Cancelar |

# 2.8 Instalação Concluída

A tela abaixo mostra que a instalação ocorreu com sucesso, clique em Terminar.

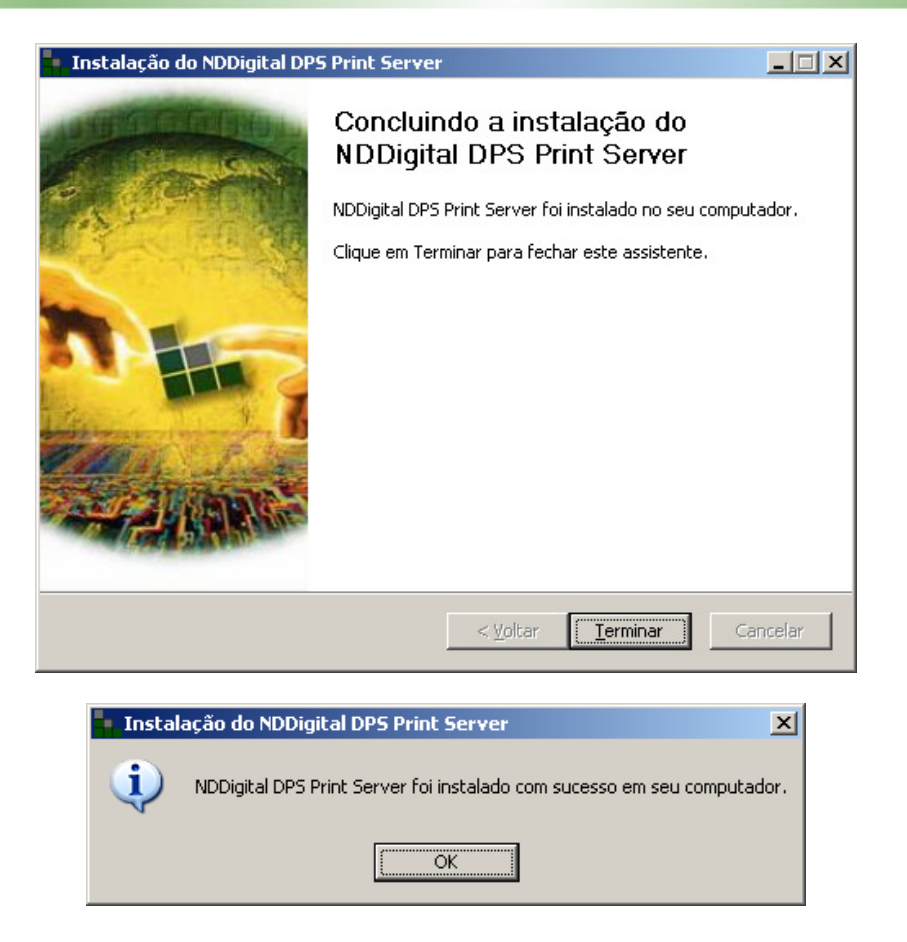

# 3. Verificações Pós-Instalação

# 3.1 Versões de DLLs

Para que o sistema funcione corretamente, todas as DLLs do DCS Server devem ser 1.1.0.4 ou superior. Para fazer estas verificações acesse a pasta do sistema (system32), e localize as seguintes DLLs:

- DCSParameterCollectionComponent;
- DCSServerChannel\_TCPComponent.

Após ter localizado estas DLL's, acesse as propriedades de cada uma e na aba versão você encontrará a versão da DLL.

#### 3.2 Permissionamento nas Impressoras

Verifique em cada impressora se os permissionamentos estão do modo desejado. Acessando as propriedades da impressora, na aba segurança pode-se configurar esta opção. Temos um exemplo na figura abaixo:

| Propriedade           | s de AGFA-Ac     | cuSet 800     |               |          |          | ? × |
|-----------------------|------------------|---------------|---------------|----------|----------|-----|
| Geral                 | Compartilh       | amento        | Portas        |          | Avançado |     |
| Segur                 | ança             | Co            | nfigurações ( | do dispo | ositivo  |     |
| Nomes de gru          | po ou de usuário | ):            |               |          |          |     |
| 🚮 Administr           | adores (NDDCG    | !5∖Administra | dores)        |          |          |     |
| 🛛 🕵 NDDQU.            | ALITY (nddigital | NDDQUALI      | FY)           |          |          |     |
| 🖉 🕵 PROPRI            | ETÁRIO CRIAD     | OR            |               |          |          |     |
|                       |                  |               |               |          |          |     |
|                       |                  |               |               |          |          |     |
| 1                     |                  |               | A             | 1        | D        |     |
|                       |                  |               | Agicionar.    | <u> </u> | Hemover  | ┛╽  |
| <u>P</u> ermissões pa | ra NDDQUALIT     | Y             | Perm          | nitir    | Negar    |     |
| Imprimir              |                  |               | V             | ]        |          |     |
| Gerenciar ir          | mpressoras       |               |               | ]        |          |     |
| Gerenciar d           | locumentos       |               |               | 1        |          |     |
| Permissões            | especiais        |               |               |          |          |     |
|                       |                  |               |               |          |          |     |
|                       |                  |               |               |          |          |     |
| Para permissõ         | es especiais ou  | configuraçõe  | s             |          | Avançado | Т   |
| avançadas, cl         | ique em 'Avança  | ado'.         |               |          |          | -   |
|                       |                  |               |               |          |          |     |
|                       |                  | ОК            | Cano          | elar     | Aplica   | r   |

# 3.3 Portas no Firewall

Verifique se a porta **TCP 5656** (ou porta configurada) está liberada no firewall, pois é através dela, que o Print Server recebe os arquivos de impressão vindos de DPS Printers. Temos um exemplo desta configuração utilizando o Firewall do Windows:

| Adicionar uma Porta                                                                                                    | ×  |
|----------------------------------------------------------------------------------------------------|----|
| Usar essas configurações para abrir uma porta pelo Firewall do Windows. Pa<br>descobrir o número da porta e o protocolo, consulte a documentação do<br>programa ou serviço que você deseja usar. | ла |
| Nome: DCS                                                                                                    |    |
| Número da porta: 5656                                                                                                    |    |
| © ICP O UDP                                                                                                    |    |
|                                                                                                    |    |
| Alterar escopo OK Cancelar                                                                                                    |    |

**Obs**: A porta **5656** é utilizada por padrão no sistema, para configur alguma outra, libere no **Firewall** a porta configurada.

#### 3.4 Configuração de Portas

A porta para recebimento dos arquivos pode ser alterada através do registro. Não esquecendo que a porta, se alterada no servidor, também deve ser alterada no cliente, as portas devem ser as mesmas no cliente e no servidor. Para alterar no cliente, consulte o manual de administração do DPS Printer. Para alterar no servidor, na máquina onde está instalado o DPS Print Server, acesse o registro no endereço:

# HKEY\_LOCAL\_MACHINE\SOFTWARE\NDDigital\DCSServer\Channels.

| 🙀 Editor do Registro                       |                         |                |                      |
|--------------------------------------------|-------------------------|----------------|----------------------|
| <u>Arquivo Editar Exibir Eavoritos Aju</u> | da                      |                |                      |
| 😟 💼 Lexmark 🖉                              | Nome                    | Тіро           | Dados                |
| 🕀 💼 McAfee                                 | عل (Padrão)             | REG_SZ         | (valor não definido) |
| 🔁 🔁 Microsoft                              | a DefaultChannel        | REG_SZ         | sockets              |
| 🕀 🕕 MozillaPlugins                         | abisockets              | REG_SZ         | port=5656            |
|                                            |                         |                |                      |
|                                            |                         |                |                      |
|                                            |                         |                |                      |
| DPSPrincserver                             |                         |                |                      |
|                                            |                         |                |                      |
| DCSServer                                  |                         |                |                      |
|                                            |                         |                |                      |
| FileBoxes                                  |                         |                |                      |
| FileCompression                            |                         |                |                      |
| 🗄 💼 Nico Mak Computing 💦                   | -1                      |                |                      |
|                                            |                         |                | Þ                    |
| Meu computador\HKEY_LOCAL_MACHINE\;        | SOFTWARE\NDDigital\DCSS | erver\Channels | //.                  |

Clicando sobre o valor Sockets, altere para a porta desejada. No exemplo abaixo a porta utilizada será a **6969**.

| Editar seqüência         | <u>?×</u>   |
|--------------------------|-------------|
| N <u>o</u> me do valor:  |             |
| sockets                  |             |
| D <u>a</u> dos do valor: |             |
| port=6965                |             |
|                          | OK Cancelar |

Para que as alterações tenham efeito, o serviço do DCS Server deverá ser reiniciado.

| 🍇 Serviços                                                  |                        |             |          |                       |                   |
|-------------------------------------------------------------|------------------------|-------------|----------|-----------------------|-------------------|
| <u>A</u> rquivo Açã <u>o</u> E <u>x</u> ibir Aj <u>u</u> da |                        |             |          |                       |                   |
|                                                             |                        |             |          |                       |                   |
| 🍇 Serviços (local)                                          |                        |             |          |                       |                   |
| NDDigital DC5 Server                                        | Nome 🛆                 | Descrição   | Status   | Tipo de inicialização | Fazer logon com 🔺 |
|                                                             | 🆏 Logon secundário     | Ativa a ini | Iniciado | Automático            | Sistema local     |
| Parar o serviço                                             | 🏶 Logs e alertas de d  | Coleta da   |          | Manual                | Serviço de rede   |
| <u>Reiniciar</u> o serviço                                  | 🎇 Mensageiro           | Transmite   |          | Desativado            | Sistema local     |
|                                                             | 🆓 Mensagens entre si   | Permite q   |          | Desativado            | Sistema local     |
|                                                             | Bo Mine and Caffriday  | Conservit   |          | Manual                | Cistome level     |
|                                                             | NDDigital DCS Server   |             | Iniciado | Automático            | Sistema local     |
|                                                             |                        |             | Iniciado | Automático            | Discenna iocai    |
|                                                             | 🆏 NDDigital n-Client   |             | Iniciado | Automático            | Sistema local     |
|                                                             | 🆏 Norton AntiVirus Se  |             | Iniciado | Automático            | Sistema local     |
|                                                             | 🆏 Notificação de eve   | Monitora    | Iniciado | Automático            | Sistema local     |
|                                                             | 🆏 Office Source Engine | Saves ins   |          | Manual                | Sistema local 🖉 👻 |
|                                                             | ۱.                     |             |          |                       |                   |
| \Estendido \Padrão /                                        |                        |             |          |                       |                   |
|                                                             |                        |             |          |                       |                   |

# 3.5 Configuração de Compressão

Existem duas configurações de compressão, "método de compressão" e "política de compressão".

# 3.5.1 Configuração do método de compressão

Os métodos de compressão utilizados se diferem, pelas seguintes características:

- Método ZIP: Comprime menos, porém é mais veloz e ocupa menos processamento.
- **Método 7z:** Comprime até 15% mais, porém, ocupa mais processamento e sua compressão é mais demorada.

O método de compressão dos arquivos poderá ser alterado via registro, no servidor DPS Print Server. Por padrão, o instalador trará configurada a compressão ZIP, mas pode ser alterada para 7z. Acesse: HKEY\_LOCAL\_MACHINE\SOFTWARE\NDDigital\DCSServer\ FileCompression.

| 🎻 Editor do Registro                         |                                                                                |        |                      |  |
|----------------------------------------------|--------------------------------------------------------------------------------|--------|----------------------|--|
| <u>Arquivo Editar Exibir Eavoritos Ajuda</u> | 3                                                                              |        |                      |  |
| 🗄 💼 Lexmark 📃 🔺                              | Nome                                                                           | Тіро   | Dados                |  |
| 🕀 🧰 McAfee                                   | (Padrão)                                                                       | REG_SZ | (valor não definido) |  |
| 🕀 🧰 Microsoft                                | ab Method                                                                      | REG_SZ | zip                  |  |
| 🕂 🦲 MozillaPlugins                           | abpolicy                                                                       | REG_SZ | always               |  |
| DDigital                                     |                                                                                |        |                      |  |
| DCSClient                                    |                                                                                |        |                      |  |
| DpsPrinter                                   |                                                                                |        |                      |  |
| DPSPrintServer                               |                                                                                |        |                      |  |
| I ⊕ • in Billing                             |                                                                                |        |                      |  |
| n-Spy                                        |                                                                                |        |                      |  |
|                                              |                                                                                |        |                      |  |
|                                              |                                                                                |        |                      |  |
|                                              |                                                                                |        |                      |  |
|                                              |                                                                                |        |                      |  |
|                                              |                                                                                |        |                      |  |
|                                              | <u> </u>                                                                       |        |                      |  |
| Meu computador\HKEY_LOCAL_MACHINE\SC         | Meu computador\HKEY_LOCAL_MACHINE\SOFTWARE\NDDigital\DCSServer\FileCompression |        |                      |  |

Para alterar o método de compactação, através do valor de sequência method, altere para o desejado, que pode ser **zip** ou **7z**.

| Editar seqüência         | <u>? ×</u>  |
|--------------------------|-------------|
| N <u>o</u> me do valor:  |             |
| Method                   |             |
| D <u>a</u> dos do valor: |             |
| 7z                       |             |
|                          | OK Cancelar |

#### 3.5.2 Configuração da Política de Compressão

A política de compressão dos arquivos poderá ser alterada via registro, no servidor DPS Print Server. Por padrão, o instalador trará configurada a política Smart, mas pode ser alterado para **Never** ou **Always**. Para alterar a política de compactação acesse o registro do Windows e vá até o endereço: **HKEY\_LOCAL\_MACHINE\SOFTWARE\NDDigital\DCSServer\ FileCompression.** 

| 🎪 Editor do Registro                                                      |                |           |        |                     | _ 🗆 🗵 |
|---------------------------------------------------------------------------|----------------|-----------|--------|---------------------|-------|
| <u>A</u> rquivo <u>E</u> ditar E <u>x</u> ibir <u>F</u> avoritos <i>i</i> | A <u>ju</u> da |           |        |                     |       |
| 😥 💼 McAfee                                                                |                | Nome      | Tipo   | Dados               |       |
| 🖪 🕀 💼 Microsoft                                                           |                | (Padrão)  | REG_SZ | (valor não definido | )     |
| 🕀 🧰 MozillaPlugins                                                        |                | ablmothed | DEC SZ | aip                 |       |
| 📄 💼 NDDigital                                                             |                | abpolicy  | REG SZ | smart               |       |
| 📄 🧰 DCSClient                                                             |                |           | -      |                     |       |
| Channels                                                                  |                |           |        |                     |       |
| DCSServer                                                                 |                |           |        |                     |       |
| Channels                                                                  |                |           |        |                     |       |
| FileBoxec                                                                 | - 1            |           |        |                     |       |
| 🗌 🔤 🖓 FileCompression                                                     |                |           |        |                     |       |
| <u>ראט 💼 🗎 🗌 🗄 </u>                                                       |                |           |        |                     |       |
| 🗄 🚞 Nico Mak Computing                                                    |                |           |        |                     |       |
| 😟 🧰 🔲 NSIS                                                                |                |           |        |                     |       |
|                                                                           |                |           |        |                     |       |

Edite o valor de seqüência **Policy** e altere para a política desejada. Veja abaixo a função de cada uma:

- Never: Não compacta os arquivos à serem trafegados na rede;
- Smart: O software decidirá se vale a pena compactar o arquivo ou não;
- Always: Todos os arquivos serão compactados.

Para que as alterações tenham efeito, o serviço do DCS Server deverá ser reiniciado.

#### 3.6 Chaves de Registro criadas pelo instalador

#### HKEY\_LOCAL\_MACHINE\SOFTWARE\NDDigital\DCSServer:

**HKEY\_LOCAL\_MACHINE\SOFTWARE\NDDigital\DCSServer\Channels: DefaultChannel**: Define o nome do canal default (sockets); **Sockets**: Define o número da porta do canal. Valor padrão: "port=5656";

#### HKEY\_LOCAL\_MACHINE\SOFTWARE\NDDigital\DCSServer\FileCompression:

**Method**: Define o método de compressão, ZIP ou 7Z; **Policy**: Define a política para compressão, no DPS será sempre always;

#### HKEY\_LOCAL\_MACHINE\SOFTWARE\NDDigital\DCSServer\FileBoxes:

DPSPrinter: Define a pasta de trabalho para utilização do DCS.

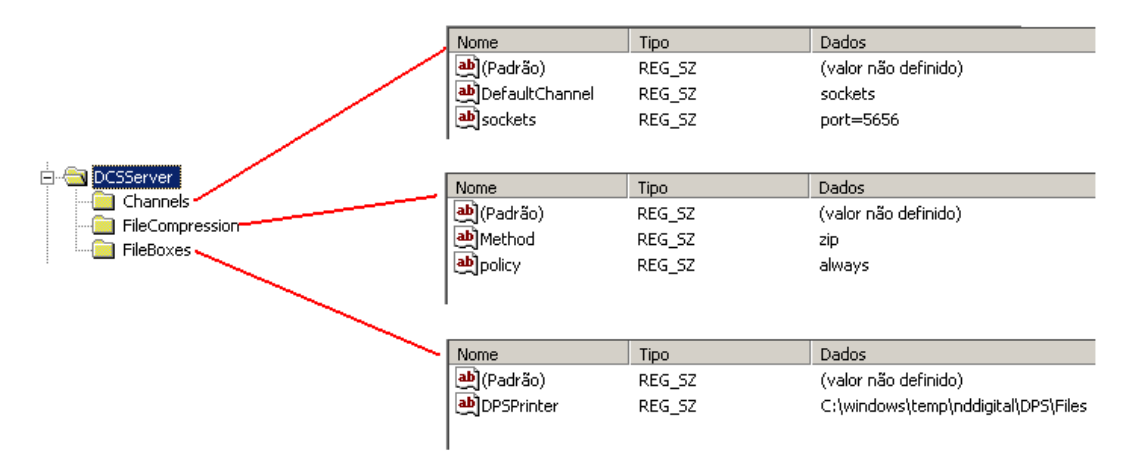

#### HKEY\_LOCAL\_MACHINE\SOFTWARE\NDDigital\DPS\PrintServer:

- InstallerLanguage: Linguagem em que o software foi instalado para controle dos instaladores;
- Language: Linguagem em que o software foi instalado, para controle de updates;
- PathInstall: Caminho da pasta de instalação do software;
- Version: Versão do software;
- VersionControl: Versão do Update Instalado;
- WorkFolder: Pasta de trabalho.

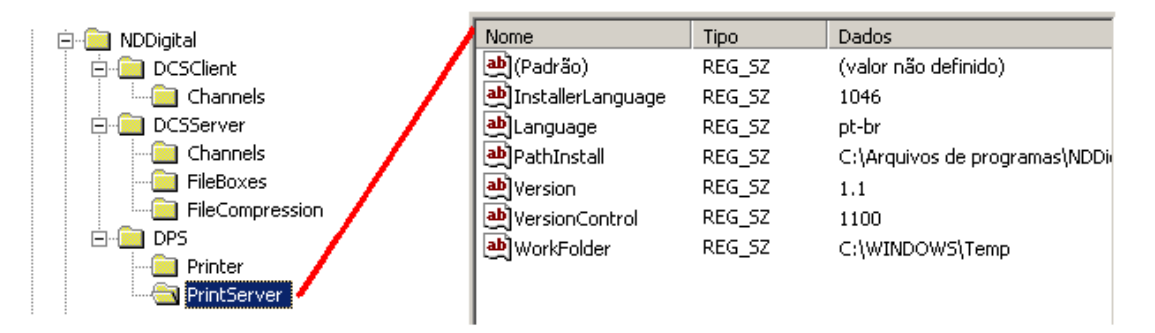

#### 4. Atualização

O instalador do DPS Print Server possui característica também de update. Na instalação, caso o instalador encontre no computador uma versão inferior a que será instalada, ao invés de executar a instalação, é realizado um upgrade para a nova versão.

#### 4.1 Início

Executar o instalador, se for o caso de uma atualização, a mensagem abaixo será exibida. Para executar a atualização clique em **Sim**.

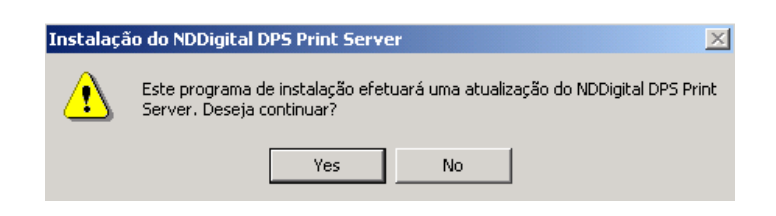

# 4.2 Introdução à instalação

Nesta etapa apenas clique em Avançar.

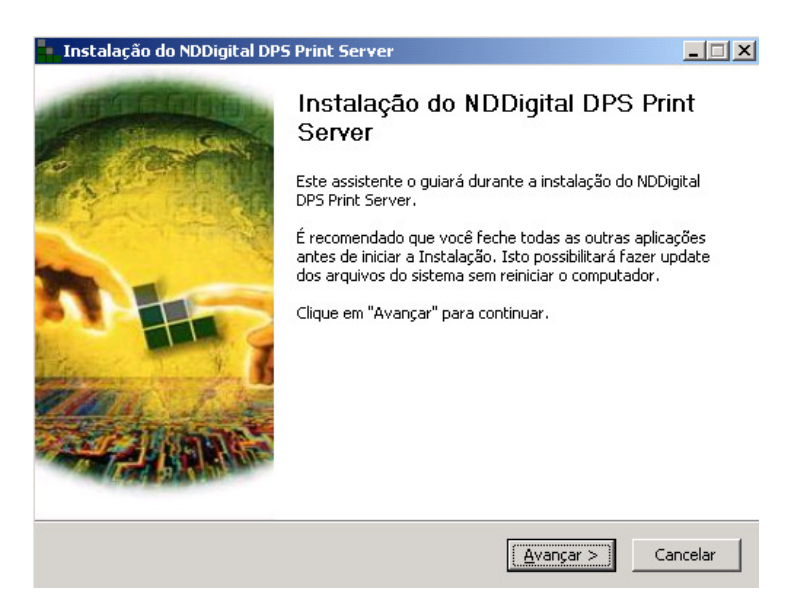

# 4.3 Cópia dos arquivos

Nesta etapa é realizada a atualização dos arquivos e registros.

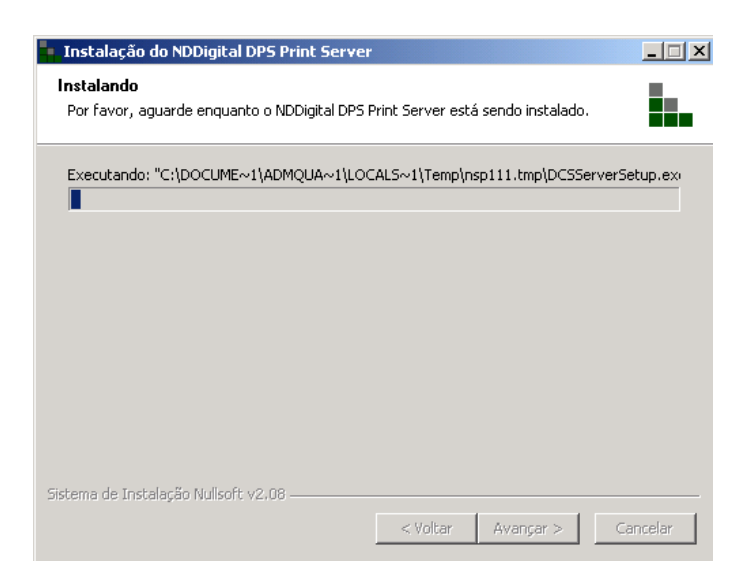

# 4.4 Término da atualização

A atualização foi concluída com êxito. Nesta etapa apenas clique em Terminar.

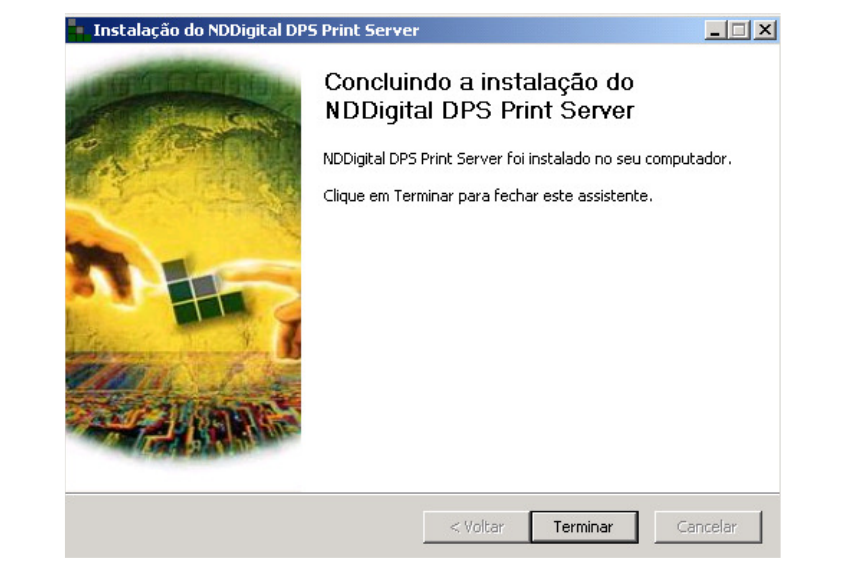